# Администрирование системы

# Citi Kazakhstan Client Academy session CitiDirect BE 2021

# Обзор презентации

Цель данной презентации – познакомить Вас с разделами меню Администрирование и Управление доступом.

Мы рассмотрим основные процедуры настройки системы СитиДирект: создание, удаление пользователей и назначение полномочий.

Надеемся, что предложенный тренинг окажется полезным для вас и поможет при работе с системой.

Управление пользователями

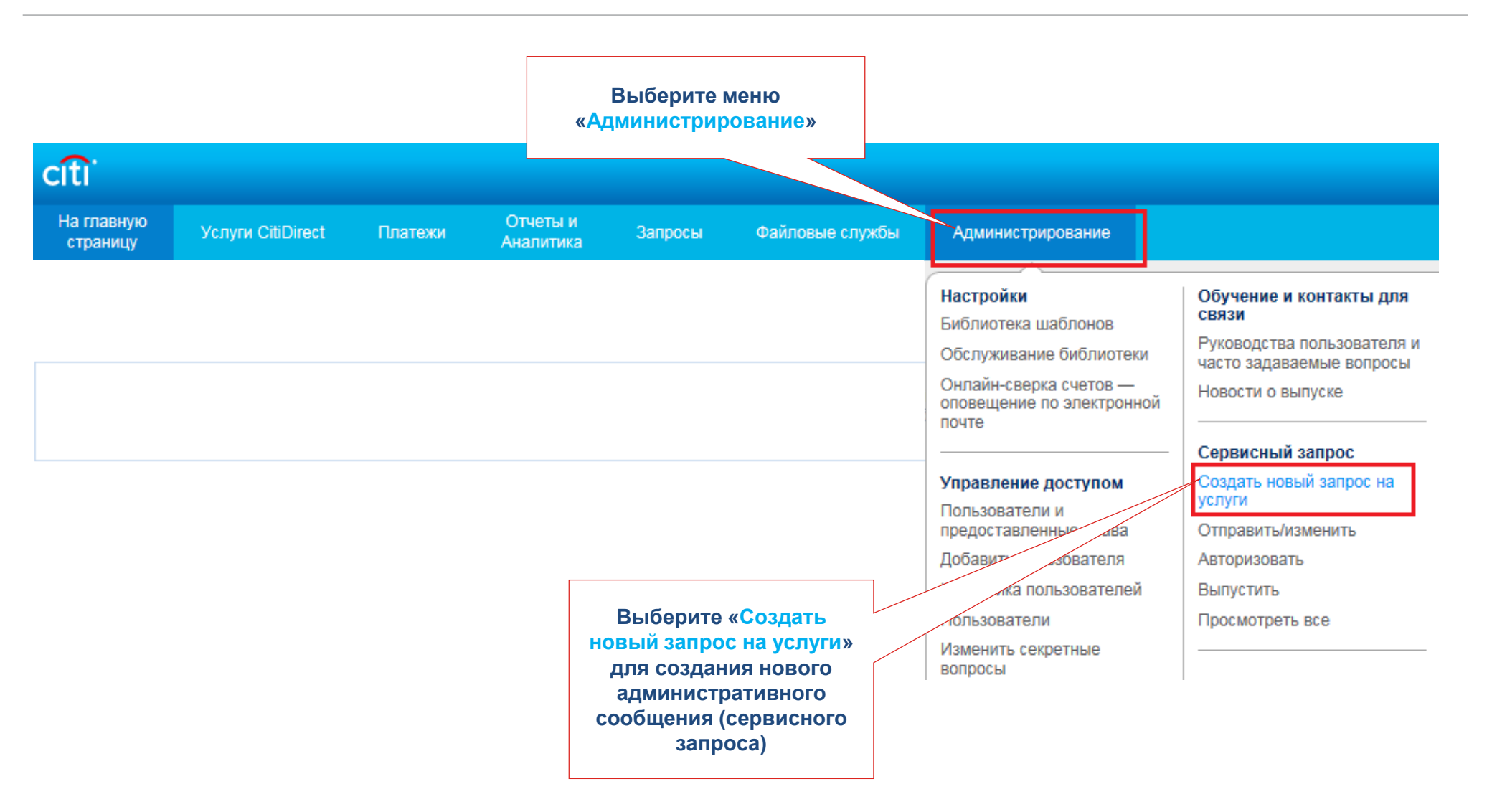

# Создание пользователя

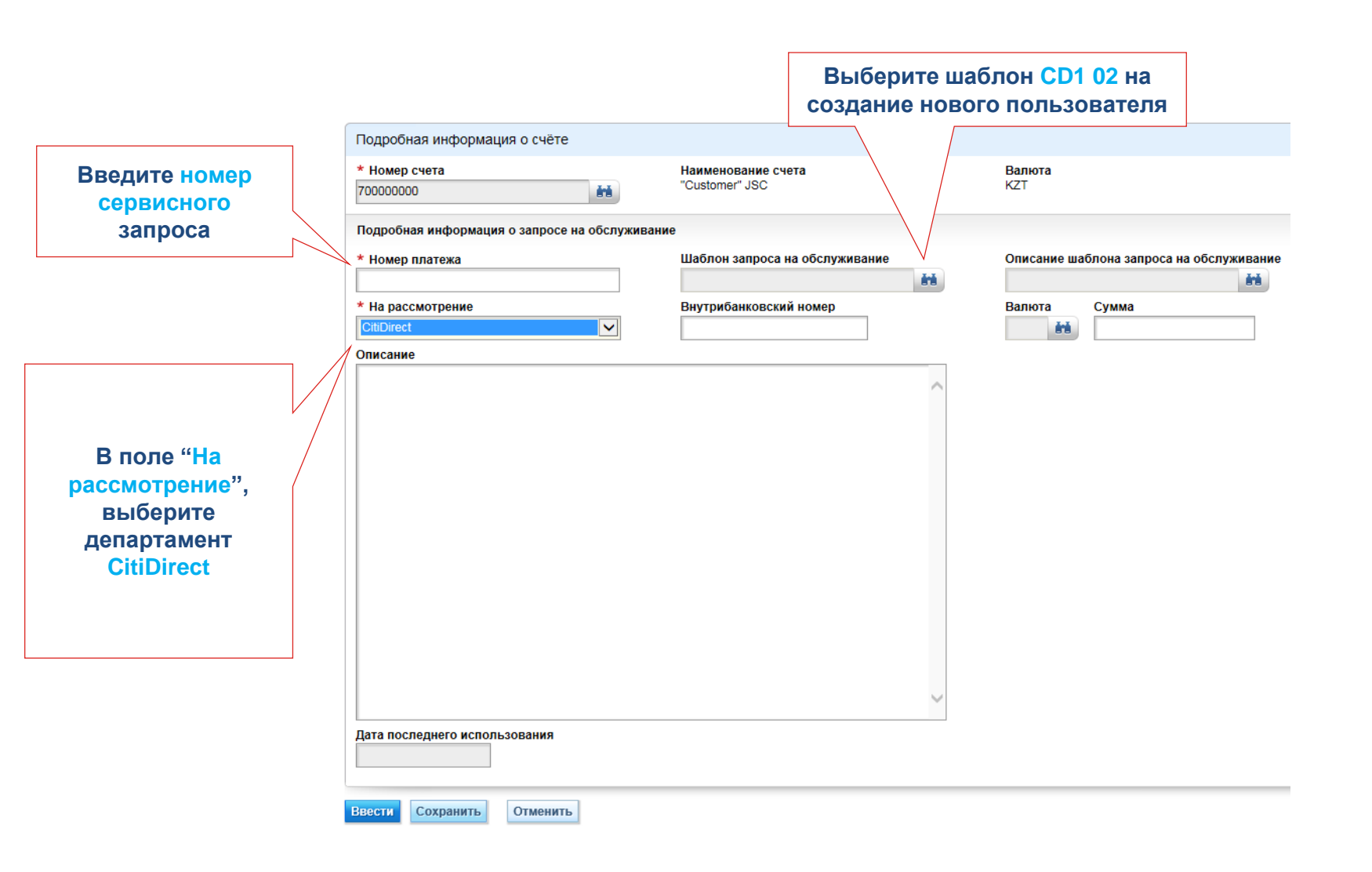

## Поиск шаблонов запросов на обслуживание

| CD1 01       SafeNet cards for new users EN         CD1 02       SafeNet cards for new users RU         CD1 03       SafeNet cards replacement EN         CD1 04       SafeNet cards replacement RU         CD1 05       SafeNet cards termination EN |                                |
|----------------------------------------------------------------------------------------------------|--------------------------------|
| CD1 02                                                                                                    | SafeNet cards for new users RU |
| CD1 03                                                                                                    | SafeNet cards replacement EN   |
| CD1 04                                                                                                    | SafeNet cards replacement RU   |
| CD1 05                                                                                                    | SafeNet cards termination EN   |
| CD1 06                                                                                                    | SafeNet cards termination RU   |

Введите детали нового

пользователя по порядку

Имя/Фамилия/Номер

сотового телефона/e-mail

# Выберите шаблон CD1 02

#### Описание

СІТІDІRECT Мы подтверждаем свое согласие с Условиями договора банковского счета, размещенными на сайте Ситибанка («Банк») по адресу

www.citibank.com/kazakhstan/homepage/en/customers/doc/BAC\_Curr entAcc.pdf Карты SafeNet выпускаются банком в течение 5-и рабочих дней. Расходы по доставке клиент берет на себя. Банк рекомендует использовать MobilePass. ВВОДИТЕ ЛАТИНСКИЕ БУКВЫ Просим выпустить Карты для следующих пользователей: #.Имя/Фамилия/# Сотового телефона/E-mail 1. Введите текст

Name

/ Введите текст

оведите те

Surname

Введите текст

+77771234567

Введите текст

abcd@efg.kz

#### Выберите

По почте При передаче Карт через представителя укажите его имя, фамилию, номер удостоверения, электронный адрес и Отделение Банка: Веедите текст

При передаче Карт по почте укажите почтовый адрес: Индекс / Страна / Город / Улица / Здание Введите текст [050060] / Введите текст [Каzakhstan] / Введите текст

#### Almaty

/ Введите текст

Kazybek bi

Введите текст

#### Через представителя 🗸

При передаче Карт через представителя укажите его имя, фамилию, номер удостоверения, электронный адрес и Отделение Банка: Введите текст Name Surname №1234567

В случаи если вместо доступа через MobilePASS необходим выпуск карты Safeword необходимо указать адрес доставки и выбрать вариант получения карты по почте/через представителя ниже, заполнив соотвутствующие поля

| * Номер счета                                    | HaumehoBahue счета                             | Валюта                                   |
|--------------------------------------------------|------------------------------------------------|------------------------------------------|
| 70000000                                         |                                                | N2 I                                     |
| Подробная информация о запросе на обслужие       | зание                                          |                                          |
| * Номер платежа                                  | Шаблон запроса на обслуживание                 | Описание шаблона запроса на обслуживание |
| 1                                                | CD1 02                                         | SafeNet cards for new users RU           |
| * На рассмотрение                                | Внутрибанковский номер                         | Валюта Сумма                             |
| CitiDirect 🗸                                     |                                                | ěň.                                      |
| Описание                                         |                                                |                                          |
| CITIDIRECT                                       | A                                              |                                          |
| Мы подтверждаем свое согласие с Условиями дого   | овора банковского счета, размещенными на сайте |                                          |
| Ситибанка («Банк») по адресу                     |                                                |                                          |
| www.citibank.com/kazakhstan/homepage/en/custome  | rs/doc/BAC_CurrentAcc.pdf Карты SafeNet        |                                          |
| выпускаются банком в течение 5-и рабочих дней. В | Расходы по доставке клиент берет на себя. Банк |                                          |
| рекомендует использовать MobilePass.             |                                                |                                          |
| ВВОДИТЕ ЛАТИНСКИЕ БУКВЫ                          |                                                |                                          |
| Просим выпустить Карты для следующих пользова    | ателей:                                        | После выбора Вами<br>шаблона и внесения  |
| #.Имя/Фамилия/# Сотового телефона/E-mail         |                                                |                                          |
| 1.Name / Surname / +77771234567 / abcd@efg.kz    |                                                |                                          |
| 2.///                                            |                                                | поле Описание будет                      |
| 3.///                                            |                                                | заполнено автоматически                  |
| 4.///                                            |                                                |                                          |
|                                                  | -                                              |                                          |
| Дата последнего использования                    |                                                |                                          |
| 08/02/2021                                       |                                                |                                          |
| Ввести Сохранить Отменить                        |                                                |                                          |
|                                                  |                                                |                                          |
|                                                  |                                                |                                          |
|                                                  | Для завершения                                 |                                          |
|                                                  | процесса введите                               |                                          |
|                                                  |                                                |                                          |
|                                                  | Sampor B christeny                             |                                          |

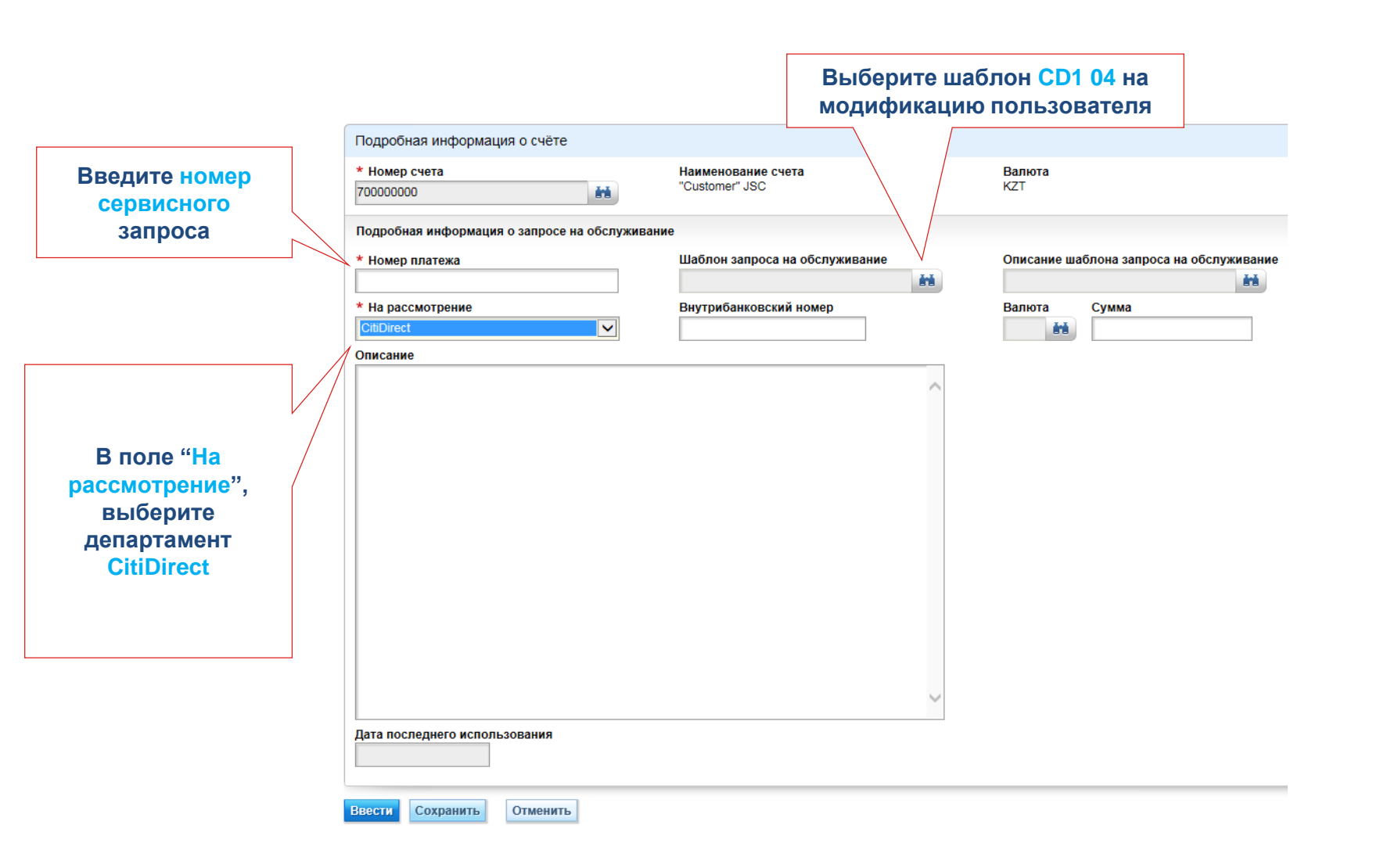

## Поиск шаблонов запросов на обслуживание

| CD1 01 | SafeNet cards for new users EN |
|--------|--------------------------------|
| CD1 02 | SafeNet cards for new users RU |
| CD1 03 | SafeNet cards replacement EN   |
| CD1 04 | SafeNet cards replacement RU   |
| CD1 05 | SafeNet cards termination EN   |
| CD1 06 | SafeNet cards termination RU   |

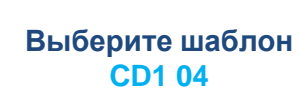

#### Описание

СІТІDІRECT Мы подтверждаем свое согласие с Условиями договора банковского счета, размещенными на сайте Ситибанка («Банк») по адресу

www.ctibank.com/kazakhstan/homepage/en/customers/doc/BAC\_Curr entAcc.pdf Карты SafeNet ("Карты") выпускаются Банком в течение 2-х рабочих дней. ВВОДИТЕ ЛАТИНСКИЕ БУКВЫ. Пожалуйста,замените Карты для следующих пользователей: #.Имя / Фамилия / Номер Карты / # Сотового телефона / Электронный

#### Адрес 1. Введите текст

/ Введите текст

Введите текст

Введите текст

Введите текст

Введите детали которые нужно будет изменить Имя/Фамилия/Номер сотового телефона/е-mail

#### Выберите

По почте ~ При передаче Карт через представителя укажите его имя, фамилию, номер удостоверения, электронный адрес и Отделение Банка: Введите текст При передаче Карт по почте укажите почтовый адрес: Индекс / Страна / Город / Улица / Здание Введите текст 050060 Введите текст Kazakhstan Введите текст Almaty Введите текст Kazybek bi Введите текст 41 "A"

#### Через представителя 🗸

При передаче Карт через представителя укажите его имя, фамилию, номер удостоверения, электронный адрес и Отделение Банка:

#### Введите текст

Name Surname Nº1234567

В случаи если пользователю необходимо перевыпуск карты Safeword, необходимо указать адрес доставки и выбрать вариант получения карты по почте/через представителя ниже, заполнив соотвутствующие поля

# Модификация пользователя

| Подробная информация о счёте                     |                                                |                                          |
|--------------------------------------------------|------------------------------------------------|------------------------------------------|
| * Номер счета<br>700000000 👬                     | Наименование счета<br>"Customer" JSC           | Валюта<br>КZТ                            |
| Подробная информация о запросе на обслужи        | зание                                          |                                          |
| * Номер платежа                                  | Шаблон запроса на обслуживание                 | Описание шаблона запроса на обслуживание |
|                                                  | CD1 04                                         | SafeNet cards replacement RU             |
| * На рассмотрение                                | Внутрибанковский номер                         | Валюта Сумма                             |
| CitiDirect 🗸                                     |                                                | ână -                                    |
| Описание                                         |                                                |                                          |
| CITIDIRECT                                       | A                                              |                                          |
| Мы подтверждаем свое согласие с Условиями дог    | овора банковского счета, размещенными на сайте |                                          |
| Ситибанка («Банк») по адресу                     |                                                |                                          |
| www.citibank.com/kazakhstan/homepage/en/custome  | ers/doc/BAC_CurrentAcc.pdf                     |                                          |
| Карты SafeNet ("Карты") выпускаются Банком в те  | чение 2-х рабочих дней.                        |                                          |
|                                                  |                                                |                                          |
| ВВОДИТЕ ЛАТИНСКИЕ БУКВЫ.                         |                                                |                                          |
| Помалийста замените Карты для спелиющих поль     | зорателей.                                     | ~                                        |
| покалулета,зашените карты для следующих поль     |                                                | После выбора Вами                        |
| #.Имя / Фамилия / Номер Карты / # Сотового телес | рона / Электронный Адрес                       | шаблона и внесения                       |
| 1. Name/ Surname / MG1234 /+77771234567 / abcd   | @efg@kz                                        |                                          |
| 2.////                                           |                                                |                                          |
| 3. / / //                                        |                                                | поле Описание оудет                      |
| 4.////                                           |                                                | заполнено автоматически                  |
|                                                  |                                                |                                          |
| Как мы хотим получить Карты:                     | •                                              |                                          |
| Дата последнего использования                    |                                                |                                          |
| 03/02/2021                                       |                                                |                                          |
| I                                                |                                                |                                          |
|                                                  |                                                |                                          |
| вести сохранить Отменить                         |                                                |                                          |
|                                                  |                                                |                                          |
|                                                  |                                                |                                          |
|                                                  | для завершения                                 |                                          |
|                                                  | процесса введите                               |                                          |
|                                                  | запрос в систему                               |                                          |

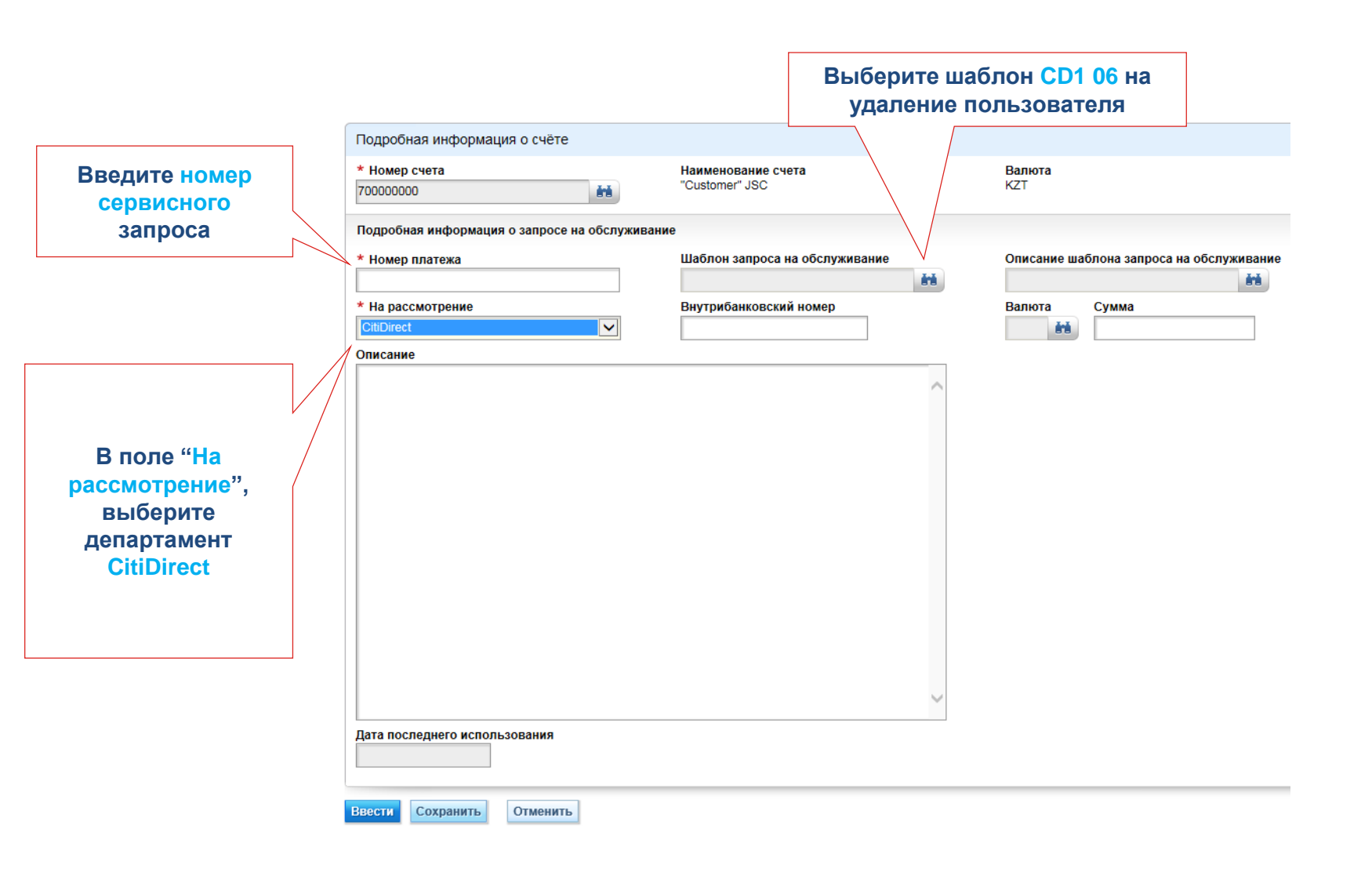

## Поиск шаблонов запросов на обслуживание

| CD1 01 | SafeNet cards for new users EN |
|--------|--------------------------------|
| CD1 02 | SafeNet cards for new users RU |
| CD1 03 | SafeNet cards replacement EN   |
| CD1 04 | SafeNet cards replacement RU   |
| CD1 05 | SafeNet cards termination EN   |
| CD1 06 | SafeNet cards termination RU   |

Введите Фамилию

Имя и Логин ID

пользователя

которого

необходимо будет

удалить

Выберите шаблон CD1 06

### Описание

CITIDIRECT Мы подтверждаем свое согласие с Условиями договора банковского счета, размещенными на сайте Ситибанка («Банк») по адресу

www.citibank.com/kazakhstan/homepage/en/customers/doc/BAC\_Curr entAcc.pdf Пожалуйста, проверьте полномочия пользователя перед созданием запроса на его удаление. Пожалуйста, удалите доступ под картами SafeNet ("Карты") для следующих пользователей: #.Имя / Фамилия / Номер Карты 1.

#### Введите текст

| Name          |  |
|---------------|--|
| Ī             |  |
| Введите текст |  |
| Surname       |  |
| 1             |  |
| Введите текст |  |
| MG1234        |  |

| Подробная информация о счёте                      |                                         |          |                     |                           |       |
|---------------------------------------------------|-----------------------------------------|----------|---------------------|---------------------------|-------|
| * Номер счета                                     | Наименование счета                      |          | Валюта              |                           |       |
| 700000000                                         | "Customer" JSC                          |          | KZT                 |                           |       |
|                                                   |                                         |          |                     |                           |       |
| Подробная информация о запросе на обслужива       | ние                                     |          |                     |                           |       |
| * Номер платежа                                   | Шаблон запроса на обслуживание          |          | Описание шаблон     | а запроса на обслуживание |       |
|                                                   | CD1 06                                  | ără -    | SafeNet cards termi | nation RU                 |       |
| * На рассмотрение                                 | Внутрибанковский номер                  |          | Валюта Сум          | има                       |       |
| CitiDirect 🗸                                      |                                         |          | ěň                  |                           |       |
| Описание                                          |                                         |          |                     |                           |       |
| CITIDIRECT                                        |                                         | <b>A</b> |                     |                           |       |
|                                                   |                                         |          |                     |                           |       |
| Мы подтверждаем свое согласие с Условиями догов   | зора банковского счета, размещенными на | сайте    |                     |                           |       |
| Ситибанка («Банк») по адресу                      |                                         |          |                     |                           |       |
| www.citibank.com/kazakhstan/homepage/en/customers | s/doc/BAC_CurrentAcc.pdf                |          |                     |                           |       |
| пожалуиста, проверые полномочия пользователя п    | еред созданием запроса на его удаление. |          |                     |                           |       |
|                                                   |                                         |          |                     |                           |       |
| Пожалуйста, удалите доступ под картами SafeNet (" | Карты") для следующих пользователей:    |          |                     | Поспо выбора Ва           |       |
| #.Имя / Фамилия / Номер Карты                     |                                         |          |                     |                           |       |
| 1.Name / Surname / MG1234                         |                                         |          |                     |                           |       |
| 2.11                                              |                                         |          |                     | даппых пользоват          | лот,  |
| 3. / /                                            |                                         |          |                     |                           | цет   |
| 4. / /                                            |                                         |          |                     | заполнено автомати        | чески |
| 5. / /                                            |                                         |          |                     |                           |       |
|                                                   |                                         |          |                     |                           |       |
|                                                   |                                         | *        |                     |                           |       |
| Ввести Сохранить Отменить                         |                                         |          |                     |                           |       |
|                                                   |                                         |          |                     |                           |       |
|                                                   |                                         |          |                     |                           |       |
|                                                   | для завершения                          |          |                     |                           |       |
| пр                                                | оцесса введите запрос                   |          |                     |                           |       |
|                                                   | в систему                               |          |                     |                           |       |

# Назначение полномочий пользователям

### 1.Наведите на вкладку Администрирование, под меню Управление доступом нажмите на раздел Пользователи и предоставленные права;

Администрирование

### Управление доступом

Пользователи и предоставленные права

> 2.Наведите на вкладку Пользователи и полномочия, далее на Полномочия пользователя и нажмите на Все полномочия пользователей;

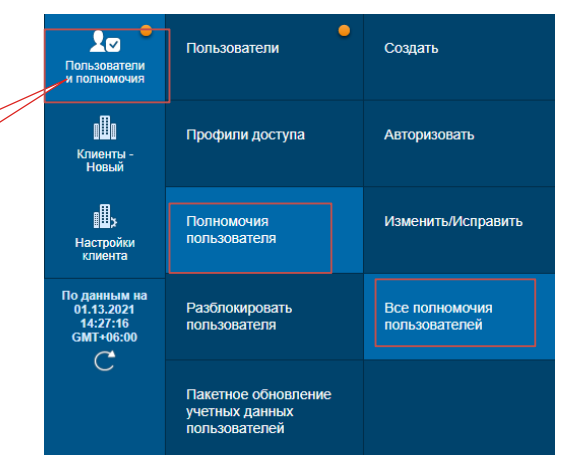

4.Выберите из списка слева необходимые для назначения полномочия отметив их галочкой и перенесите их в колонку справа, нажав кнопку Добавить, а после Ввести;

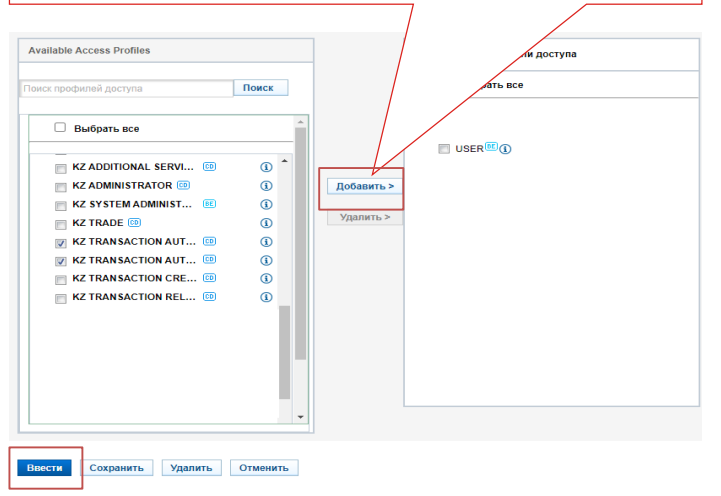

3.Выберите необходимого пользователя нажав на строку с его Именем/Фамилией.

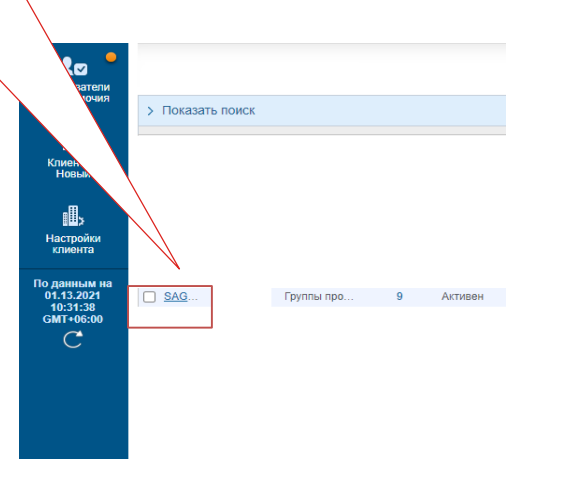

# Авторизация полномочий пользователям

1.Наведите на вкладку Администрирование, под меню Управление доступом нажмите на раздел Пользователи и предоставленные права; Администрирование

# Управление доступом

Пользователи и предоставленные права

| Со                   | •                          | Создать            |  |
|----------------------|----------------------------|--------------------|--|
| Клиенты -<br>Новый   | Профили доступа            | Авторизовать       |  |
| Настройки<br>клиента | Полномочия<br>пользователя | Изменить/Исправить |  |

2.Наведите на вкладку Пользователи и полномочия, далее на Полномочия пользователя и нажмите на Авторизовать;

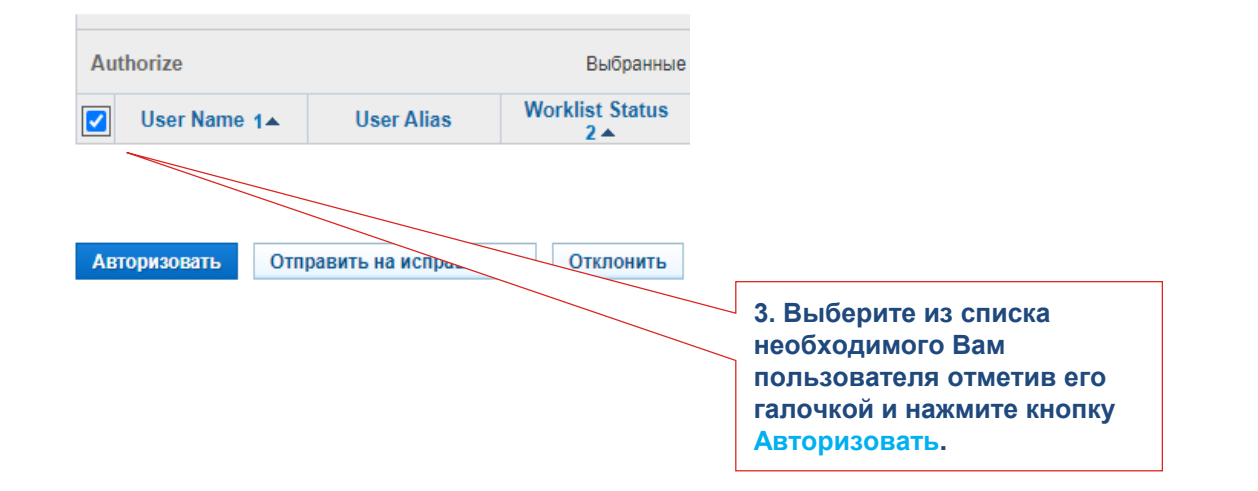

# Настройка потока данных

Поток данных позволяет задать порядок обработки транзакций с определенными параметрами. Например, платежи до 100,000 тенге должны быть авторизованы одним подписантом, а свыше 100,000 тенге – двумя подписантами.

При создании/удалении потока, а также внесении изменений, поток должен быть авторизован вторым администратором, иначе изменения не вступят в силу.

# Основными потоками, которые чаще всего меняют под нужды компании, являются:

- Платежи
- Административные сообщения

Перейдите в меню

Пользователи и

пользователем

 $\sim$ Создать новый Клиентские параметры Создать поток данных Пользователи - New Администрирование и полномочия предоставленные права -Настройки клиента для ıllı осуществления действий с Клиентские параметры Авторизовать Авторизовать Клиенты изменения ∎, Поток данных - New Изменить/Исправить Настройки Список потоков с клиента сохраненными изменениями Список всех потоков По данным на данных. Все действия 31/12/2019 Все потоки данных 15:44:57 по изменению потоков UTC+03:00 выполняются из этого меню

Администрирование • Управление доступом • Настройки клиентов • Flow Maintenance: View All

Для просмотра деталей нужно перейти в детальную форму, кликнув один раз на наименование потока данных

|        | > Показать поиск                                                                            |                       |                        |   |   |   |
|--------|---------------------------------------------------------------------------------------------|-----------------------|------------------------|---|---|---|
|        | Все (1 - 50 из 75)  < < Страница 1 из 2 > >  (По данным на 31/12/2019 15:44:57 UTC+03:00) С |                       |                        |   |   |   |
|        | Наименование потока<br>данных 2 ▲                                                           | Класс обслуживания 1▲ | Статус рабочего списка | A | Q |   |
| $\sum$ | DEFAULT                                                                                     | Payments              | Processed              |   |   | ~ |
|        | DEFAULT                                                                                     | Payments Services     | Processed              |   |   |   |

В потоках DEFAULT можно редактировать только ограниченные критерии, а именно количество подписантов и необходимость отправки в банк

| Все потоки данных: детали DEFAULT Processed                                          |                                                                                                    | Воспользуйтесь кнопками, чтобы<br>переходить к детальной форме<br>следующих потоков данных без<br>возвращения в общую сводку |                                                                                     |                                                  |  |  |
|--------------------------------------------------------------------------------------|----------------------------------------------------------------------------------------------------|----------------------------------------------------------------------------------------------------|-------------------------------------------------------------------------------------|--------------------------------------------------|--|--|
|                                                                                      |                                                                                                    |                                                                                                    |                                                                                     |                                                  |  |  |
|                                                                                      |                                                                                                    | * Наименование потока данных<br>DEFAULT                                                                                      |                                                                                     |                                                  |  |  |
| Класс обслуживания<br>Payments<br>Q Изменить сервис                                  | Установите галочку «Тр<br>отправка в банк», если<br>чтобы транзакция попа,<br>дополнительно на вкла<br>«Требуется отправка в б | ебуется<br>нужно,<br>дала<br>дку<br>банк»                                                                                    |                                                                                     |                                                  |  |  |
| <ul> <li>✓ Настроить критерии вывода</li> <li>✓ Требуется отправка в банк</li> </ul> | 🗌 Требуется провер                                                                                                    | ка                                                                                                    | Укажите количество п<br>разных уровнях. Если<br>требуется, просто ост<br>«Выбрать». | юдписантов на<br>и уровень не<br>гавьте критерий |  |  |
| Уровень авторизации                                                                  | Необходимая регистрация                                                                                                    | 1                                                                                                    |                                                                                     |                                                  |  |  |
| Уровень авторизации 1                                                                | 1 Пользователь                                                                                                    |                                                                                                    |                                                                                     |                                                  |  |  |
| Уровень авторизации 2                                                                | Выбрать                                                                                                    | ~                                                                                                    | ·                                                                                   |                                                  |  |  |

|                                                                  | Создать поток данных                           |                                         | Нап<br>пла | ример, можно настроить п<br>тежей в своей системе так | отоки обработки<br>им образом:                |  |
|------------------------------------------------------------------|------------------------------------------------|-----------------------------------------|------------|-------------------------------------------------------|-----------------------------------------------|--|
| При создании нового                                              | Настроить системный поток данных.              |                                         | • в<br>п   | се платежи с методом опл<br>латежной поручение» авто  | аты «Сводное<br>ризовываются 1                |  |
| потока данных<br>введите имя потока<br>(латиницей)               | <ul> <li>Наименование потока данных</li> </ul> | JX                                      |            | подписантом 1-го уровня и 1 подписантом 2-го уровня   |                                               |  |
|                                                                  |                                                |                                         | •П<br>a    | lереводы денежных средс<br>вторизовываются 1 подпи    | тв суммой до 50,000 тг.<br>сантом 1-го уровня |  |
|                                                                  | Класс обслуживания<br>Payments (напри          | ите класс обслуживания<br>мер, платежи) | • в        | се остальные платежи авт<br>одписантами первого уро   | оризовываются 2-мя<br>зня                     |  |
|                                                                  | Q Изменить сервис                              |                                         |            |                                                       |                                               |  |
| В новых потоках можно                                            | <ul> <li>Настроить критерии ввода</li> </ul>   |                                         |            |                                                       |                                               |  |
| добавлять расширенные критерии для обработки                     | Сумма<br>From To                               | Код группы шаблонов                     | Q          | Метод создания                                        | Q                                             |  |
| транзакций                                                       | П Только внутри компании                       | Счет                                    |            | Индивидуальный номер<br>дочерней компании             |                                               |  |
|                                                                  | _ ,,                                           |                                         | Q          | Ao topiton toninginin                                 | Q                                             |  |
|                                                                  | Валюта платежа                                 | Метод оплаты                            |            | Тип платежа                                           |                                               |  |
|                                                                  | Q                                              | Мосто обработии ваши и                  | Q          |                                                       | Q                                             |  |
|                                                                  | 🗌 Конфиденциальный                             | место обработки данных                  | Q          |                                                       |                                               |  |
| После ввода всех критериев нажмите                               | <ul> <li>Настроить критерии вывода</li> </ul>  |                                         |            |                                                       |                                               |  |
| Ввести, затем<br>авторизуйте изменения<br>вторым администратором | Требуется отправка в банк                      | 🗌 Требуется проверка                    |            |                                                       |                                               |  |
|                                                                  | Уровень авторизации                            | Необходимая регистрация                 |            |                                                       |                                               |  |
| Ввести Отменить                                                  | Уровень авторизации 1                          | Выбрать                                 |            | •                                                     |                                               |  |

Профиль доступа

- Профили позволяют определить и ограничить доступ к определенным функциям и процессам в системе СитиДирект.
- Профили доступа могут быть созданы, изменены или удалены.
- Профили могут быть добавлены пользователям только тогда, когда имеют статус «Обработано». Соответственно, все изменения должны быть авторизованы вторым администратором.
- В каждой системе имеется набор профилей, созданных по умолчанию. Можно воспользоваться ими для работы, либо создать свои собственные с детализированными полномочиями.
- Пользователям может быть добавлено неограниченное количество профилей.

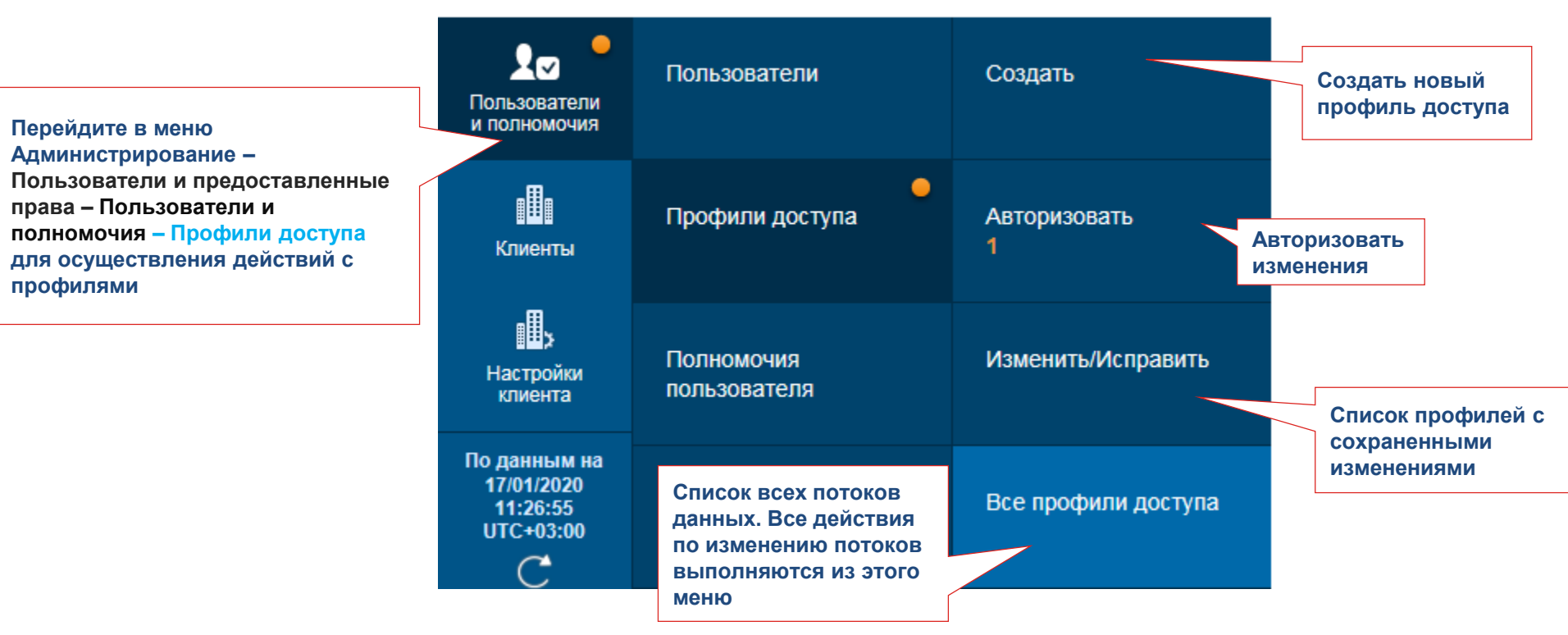

Администрирование • Управление доступом • Пользователи и предоставленные права • Профили доступа: Все

|                                                         | > Показать поиск                 |                                 |                           |                                 |   |
|---------------------------------------------------------|----------------------------------|---------------------------------|---------------------------|---------------------------------|---|
| Пля просмотра деталей                                   | Все (51 - 89 из 89)              | 🔀 🤇 Страница 2 из 2             | > >) (По данным на 17     | 7/01/2020 11:26:55 UTC+03:00) C | ¢ |
| нужно перейти в детальную<br>форму, кликнув один раз на | Наименование профиля доступа 2 🔺 | Профиль доступа по<br>умолчанию | Статус рабочего<br>списка | Статус профиля доступа          | 4 |
| наименование профиля                                    |                                  | No                              | Processed                 | Active                          | ^ |
| доступа                                                 | SYSTEM ADMINISTRATOR (1) 💿       | No                              | Processed                 | Active                          |   |

|                                                                                                    | Все профили доступа: дета                                                                                                    | али                                                                | ∧ 82 of 89                                                       | ×                                                                                                    |
|----------------------------------------------------------------------------------------------------|----------------------------------------------------------------------------------------------------|--------------------------------------------------------------------|------------------------------------------------------------------|----------------------------------------------------------------------------------------------------|
| -                                                                                                    | Processed<br>Добавьте сервисы с левой панели и настройте профили доступа на правой панели.                                                                                           |                                                                    |                                                                  | Воспользуйтесь кнопками, чтобы переходить к детальной форме                                                                      |
| 1                                                                                                    |                                                                                                    |                                                                    |                                                                  | следующих потоков данных без возвращения в общую сводку                                                                          |
| -                                                                                                    | * Наименование профиля доступа<br>SYSTEM ADMINISTRATOR                                                                                                    | ★ Описание<br>SYSTEM ADMINISTRATOR                                 | В текущих про<br>изменить толь<br>описание, наз<br>остается неиз | офилях можно<br>ько критерии и<br>вание профиля<br>менным                                                                        |
| Нажмите на<br>название услуги,<br>чтобы добавить ее<br>целиком, либо<br>нажмите + и<br>откройте и добавьт<br>детализацию | Добавить новый<br>Скопировать из существующего                                                                                                    |                                                                    | Добавленные сервисы                                              | ль все                                                                                                    |
|                                                                                                    | а Поиск сервиса<br>Доступные услуги                                                                                                    | Поиск<br>Для удаления<br>добавленного<br>сервиса вылели:           | Access Profile ©     Client Preference     Flow Maintenance      | Рядом с большинством<br>сервисов присутствует<br>описание, для чего он<br>используется                                           |
|                                                                                                    | <ul> <li>Access Management Reports ID</li> <li>Название отчета</li> <li>Access Profile ID (1)</li> <li>Account Activity Inquiry ID (1)</li> <li>Account Management ID (1)</li> </ul> | сервиса выдели<br>галочкой и нажм<br>«Переместить»<br>< Переместит | User Entitlement                                                 | из 🗊 🗊<br>Описание 🐼<br>Пункт «Полномочия пользователя»<br>используется для назначения<br>пользователям профилей доступа (прав). |

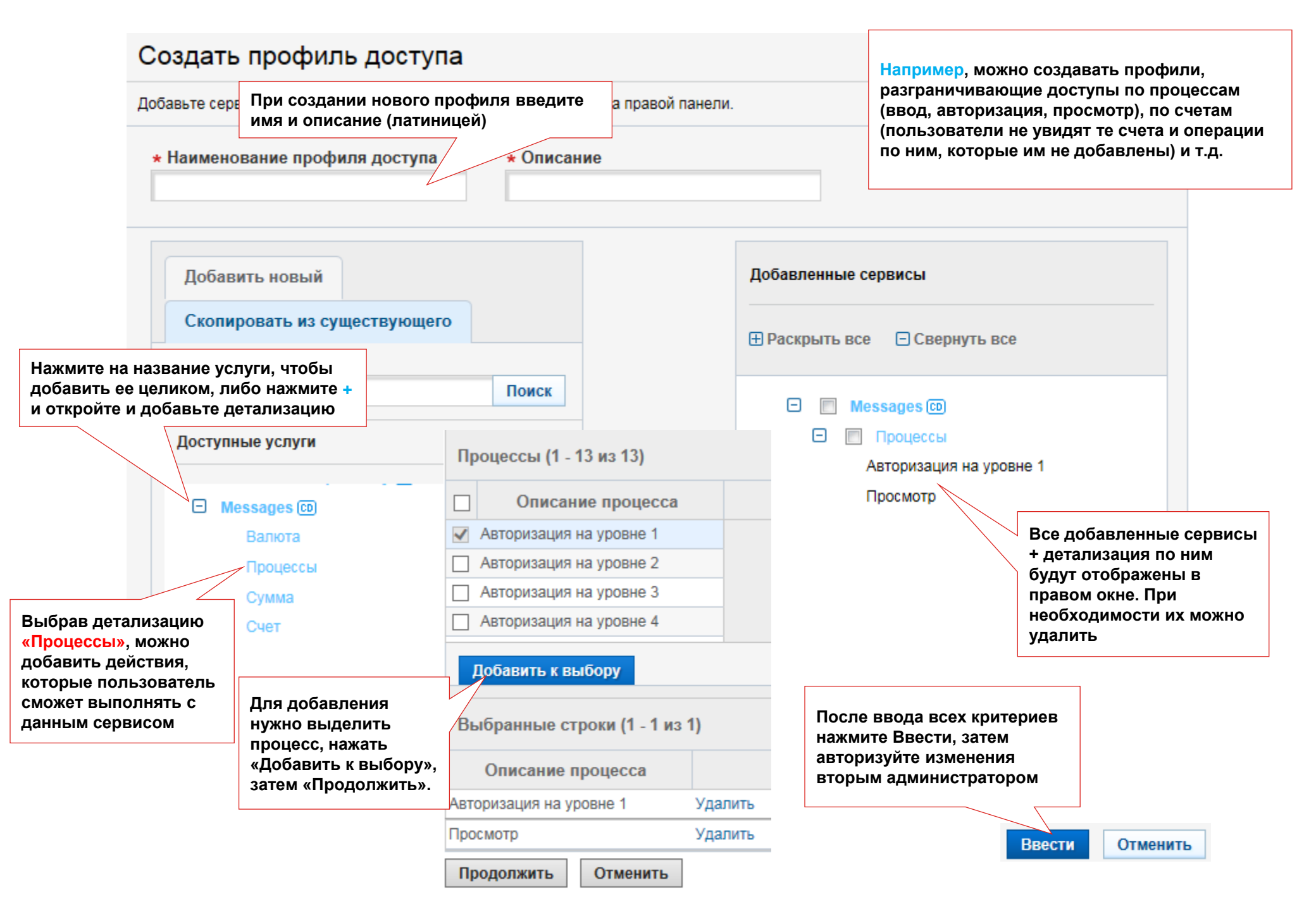

# Вопросы?

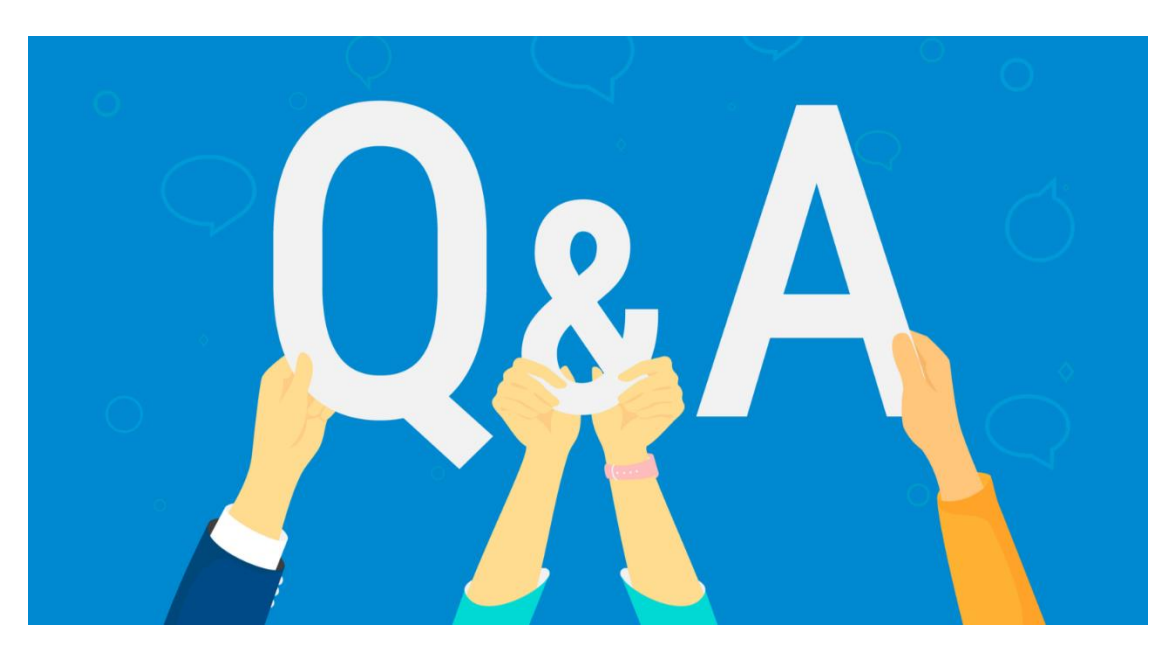

Линия поддержки корпоративных клиентов: +7 727 332 14 02 e-mail: <u>ebs.kazakhstan@citi.com</u>

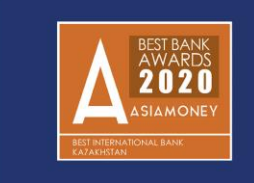

Best International Bank in Kazakhstan

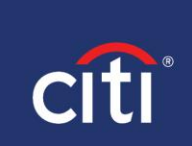

Благодарим вас за участие в тренинге

# **Treasury and Trade Solutions**

© 2021 Citibank, N.A. All rights reserved. Citi and Citi and Arc Design are trademarks and service marks of Citigroup Inc. or its affiliates and are used and registered throughout the world.

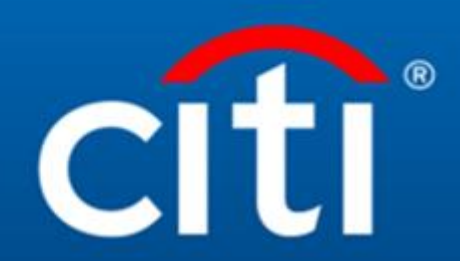